### . Arrive mail from school

# SchIT Mail3 ກໍ

# How to register Email and Application

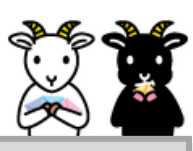

### • Please check this !

- You can register up to 3 email addresses with one login ID.
- In case of emergency, the board of education may send you an email.
- If you have siblings at the same school / facility, or if you are first-year student, please register your email address before setting up sibling registration.

### [1] Email address registration

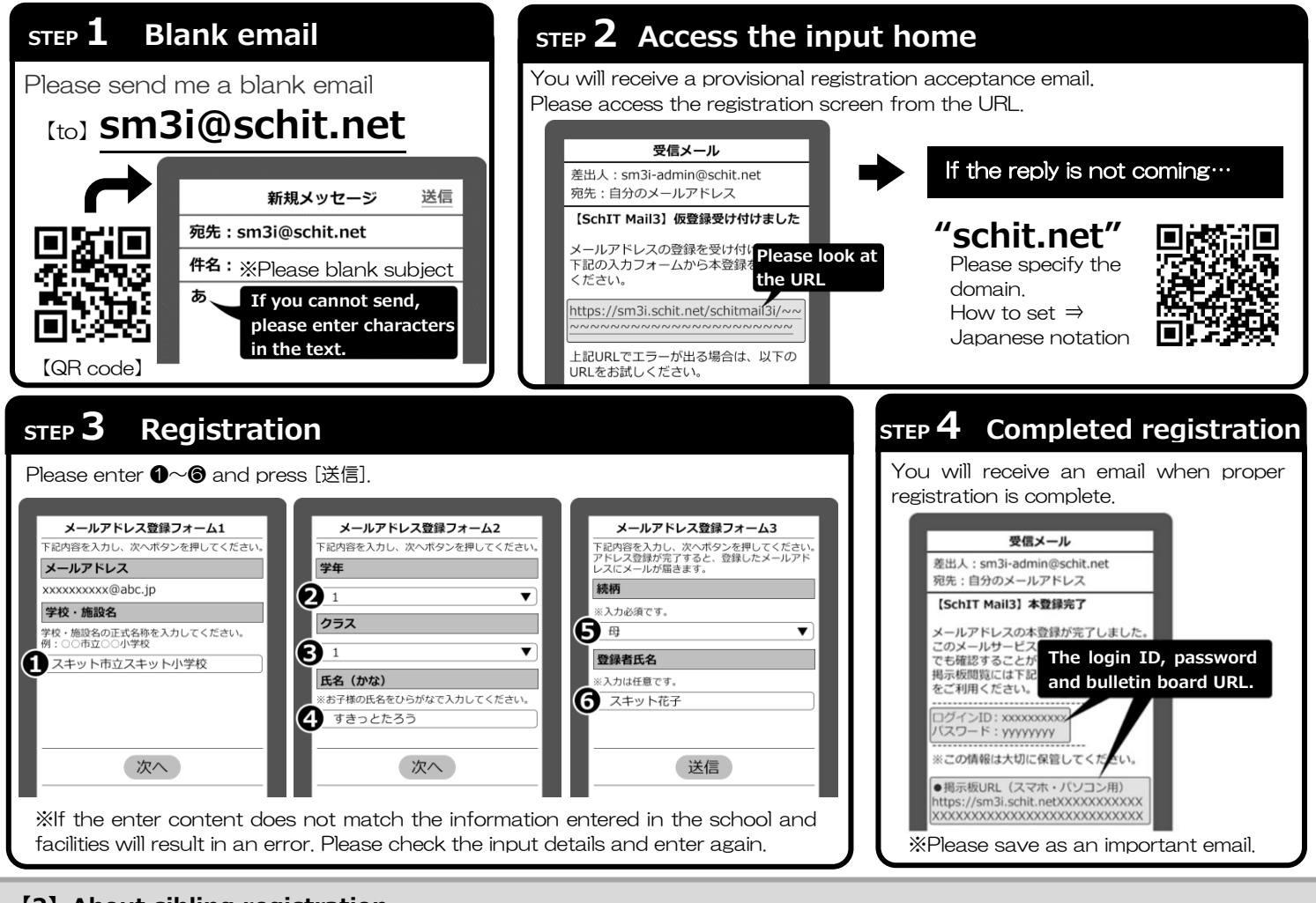

### [2] About sibling registration

If you register as a sibling, you can check the mail delivery contents of all siblings on one bulletin board. It is integrated into the same login ID, making it easier to manage IDs and passwords.

#### **★Image diagram**★ "request' 'receive sibling registration 80 White & Black White goat Black goat 2222222222 11111111111 login ID 11111111111 after password aaaaaaaa bbbbbbbb aaaaaaaa shiro@schit.net shiro@schit.net registered kuro@schit.net email address yagi@schit.net yagi@schit.net

\*The sibling registration will be overwritten with the registration information of the request.

### [Procedure]

- ●White goat "request" logs in to the bulletin board with white login ID . Select [兄弟登録] from the menu.
- 2 Enter black login ID and press [申請].
- Black goat "receive" logs in to the bulletin board with Black login ID. And check the notification.
- Approve the Request from White goat.

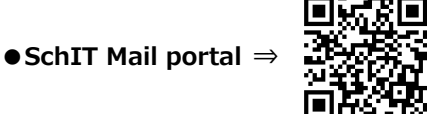

App registration =

### [3] How to register the application

### • Please check this !

- You can register the app after registering email address.
- If you already have a sibling registration, you only need to register one account.
- X If your account changes, please re-register.

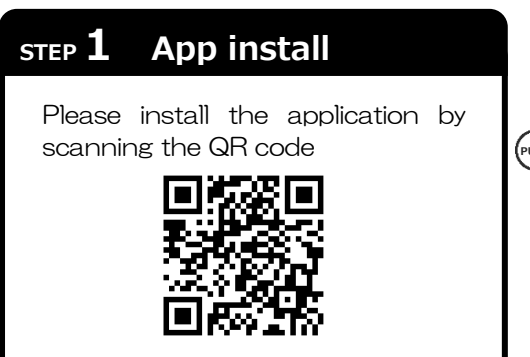

You can register the app and check the receipt of emails with push notifications.

If you register an account for each of your siblings at other schools, you can manage them with one app.

https://schit.net/support/mail/App

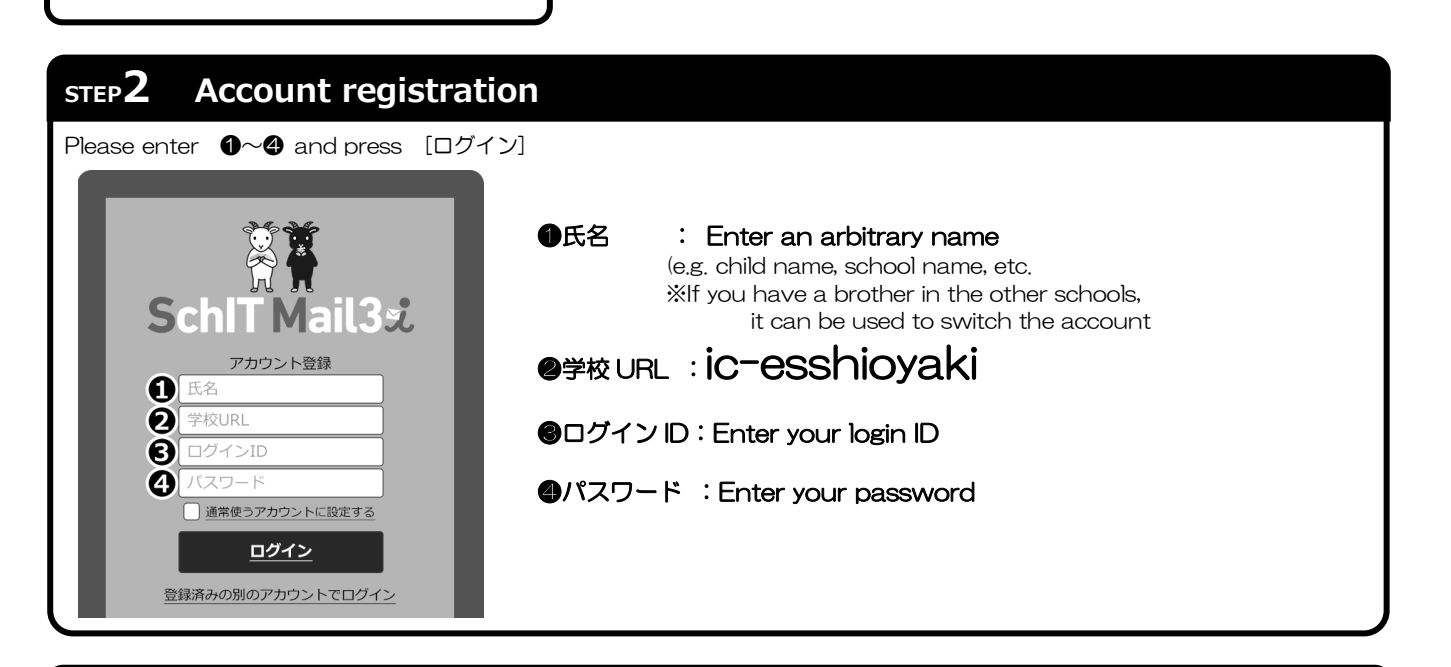

## **STEP3** Notification setting

On the push notification setting screen, set how to receive notification of contact from the school for email address you registered. To change the notification method, tap the [変更] button for email settings and the [登録] button for push notifications.

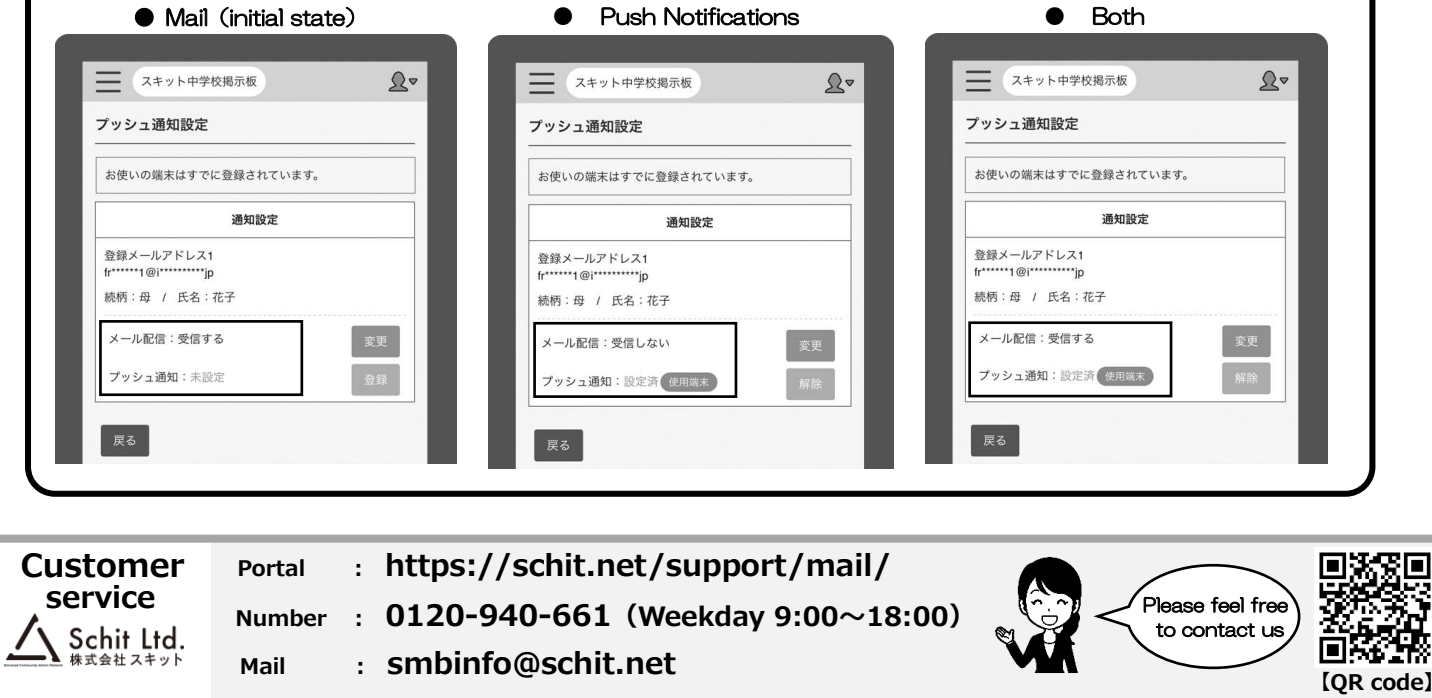